## **E-postguide**

## Hur du lägger till ett e-postkonto

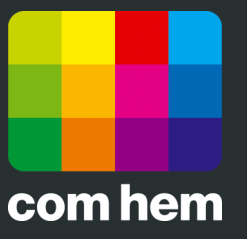

**Mac Mail** 

## Introduktion

När du startar Mail första gången kommer du direkt till guiden för att lägga till ett nytt e-postkonto. Om du vill lägga till ett extra e-postkonto klickar du på Mail överst i menyn och väljer Inställningar. Klicka sedan på plus-knappen i nederkanten av rutan för att starta guiden för att lägga till ett e-postkonto. Vill du lägga till fler e-postadresser kan du enkelt göra det via Mina sidor på www.comhem.se.

## Så här lägger du till ett e-postkonto

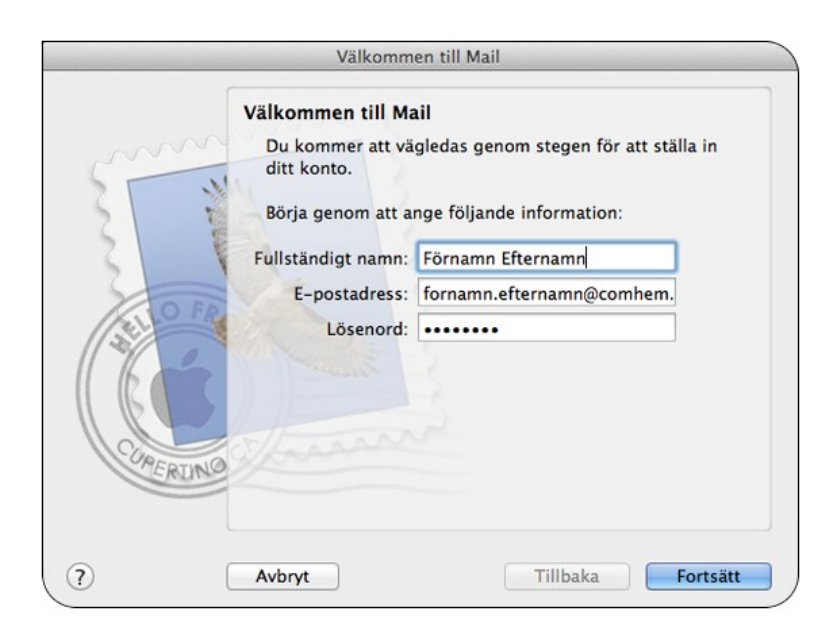

 Börja med att ange ditt namn, din e-postadress och lösenordet som står på värdehandlingen vi skickat hem till dig. Klicka sedan Fortsätt.

|           | Välkommen till Mail                                                                                                    | -   |  |  |
|-----------|----------------------------------------------------------------------------------------------------|-----|--|--|
|           | Mail kan inte skicka lösenordet till servern på ett<br>säkert sätt.<br>Du kan skicka lösenordet på ett osäkert sätt, men det finns en risk<br>att ditt lösenord uppfattas. Ett annat alternativ är att ställa in<br>kontot manuellt.<br>Vill du skicka lösenordet på ett osäkert sätt? |     |  |  |
| 2         | Ställ in manuellt Avbryt Fortsätt                                                                                                    |     |  |  |
| COMPERING | Lösenord: •••••••                                                                                                    |     |  |  |
| ?         | Avbryt Tillbaka Fortsä                                                                                                    | itt |  |  |

 Du kommer nu att se en dialogruta som frågar om du vill ställa in ditt e-postkonto manuellt. Välj Ställ in manuellt.

| Välkommen till N           | 1ail                  |
|----------------------------|-----------------------|
| Server för inkommande      | e-post                |
| Kontotyp:                  | @ POP \$              |
| Beskrivning:               | E-post                |
| Server, inkommande e-post: | mailin.comhem.se      |
| Användarnamn:              | fornamn.efternamn@com |
| Lösenord:                  | •••••                 |
| CURERING                   |                       |
| ? Avbryt                   | Tillbaka Fortsätt     |

3. Välj kontotyp POP3 och ange sedan en valfri beskrivning på ditt e-postkonto. Server för inkommande e-post är mailin.comhem.se. Användarnamn och lösenord hittar du på din värdehandling. När du angett alla uppgifter klickar du Nästa.

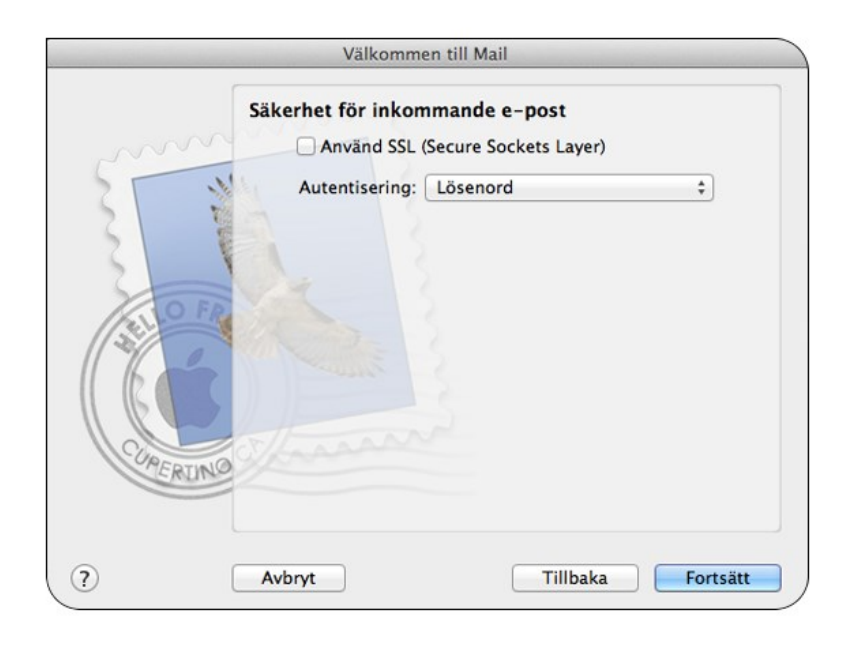

**4.** Du ska inte bocka i Använd SSL. Klicka på **Fortsätt**.

|           | Välkommen till M         | Mail                       |
|-----------|--------------------------|----------------------------|
|           | Server för utgående e-p  | ost                        |
| m         | Beskrivning:             | comhem.se                  |
| ST W      | Server, utgående e-post: | mailout.comhem.se 🔻        |
| 2 1       |                          | Använd bara den här server |
| 5         | Använd autentiseri       | ng                         |
| O FR      | Användarnamn:            | fornamn.efternamn@comhem   |
|           | Lösenord:                |                            |
| 6         |                          |                            |
|           |                          |                            |
| CAPERTINO |                          |                            |
| 0         |                          |                            |
|           |                          |                            |
|           | Avbryt                   | Tillbaka Fortsät           |

 För att kunna skicka e-post behöver du även ange en server för utgående e-post. Skriv först Com Hem som beskrivning. Server för utgående e-post är mailout.comhem.se. Klicka slutligen Fortsätt.

|        | Välkommen till Mail                         |         |  |  |
|--------|---------------------------------------------|---------|--|--|
|        | Kontosammanfattning                         |         |  |  |
|        | Kontobeskrivning: E-post                    |         |  |  |
|        | Fullständigt namn: Förnamn Efternamn        |         |  |  |
|        | E-postadress: fornamn.efternamn@comhe       |         |  |  |
| 3      | Användarnamn: fornamn.efternamn@co          | mhem.se |  |  |
| 2      | Server, inkommande e-post: mailin.comhem.se |         |  |  |
| ALO FI | SSL: av                                     |         |  |  |
| 12/0   | Server, utgående e-post: mailout.comhem.se  |         |  |  |
|        | SSL: på                                     |         |  |  |
|        | orthannand                                  |         |  |  |
| MERIN  | Koppla upp konto                            |         |  |  |
|        |                                             |         |  |  |
| (U)    | Avbryt                                      | kapa    |  |  |

6. Du får nu en kontosammanfattning. Kontrollera att alla uppgifter du angett stämmer överens med vad som står på din värdehandling. Om alla uppgifter är rätt klickar du Skapa för att lägga till e-postkontot.